## Creating an ADP iPay account for Saint Leo University Employees

Employees hired in 2018 or after and have not previously accessed the ADP iPay site should follow the instructions below to access their W-2 forms.

## Visit <u>https://my.adp.com</u>.

Click the "Register Now" link at the bottom of the window.

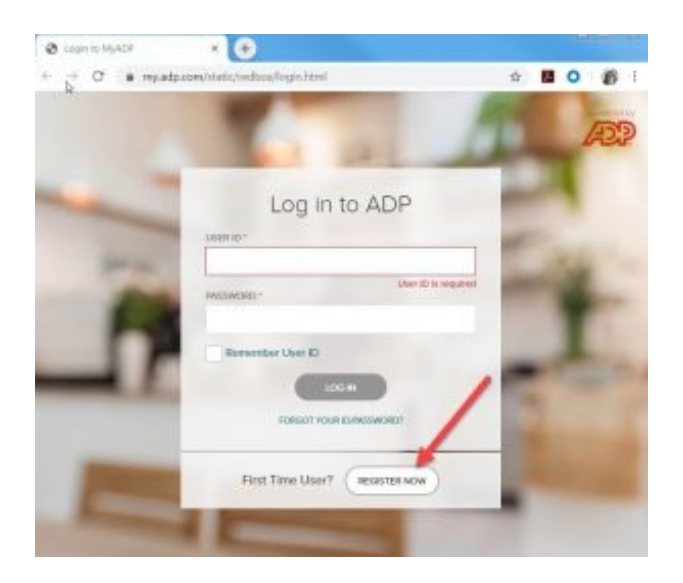

## Click "I HAVE A REGISTRATION CODE"

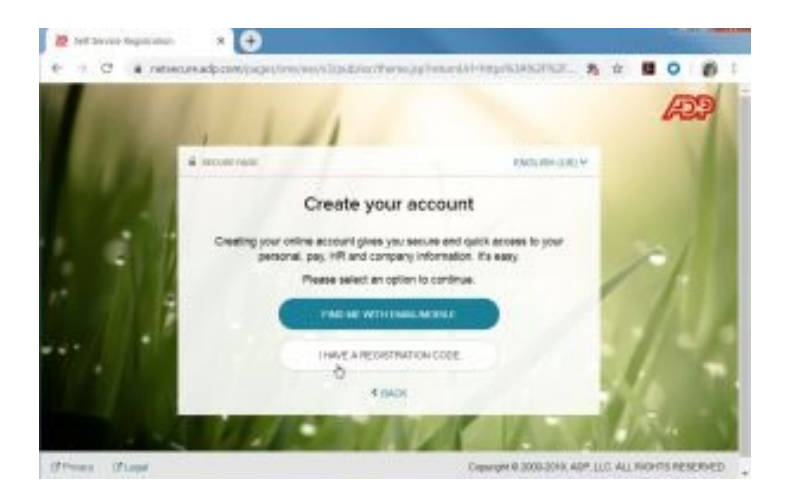

(continued)

Enter the registration code "STLEO-W2."

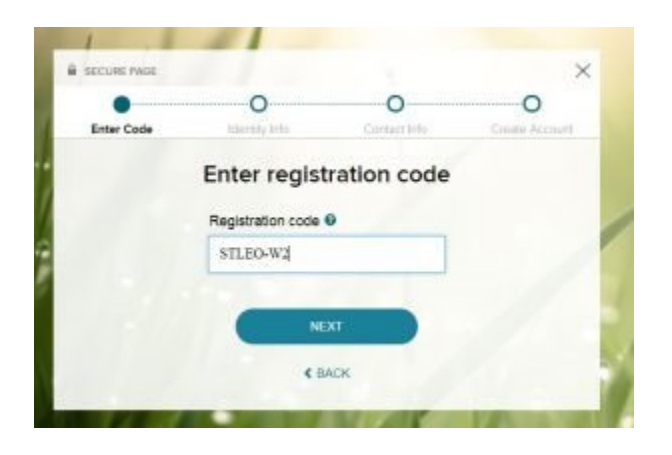

**Enter** your **first and last name** and, in the "Service name and document" field, **select "W2 Services"** from drop down list.

| Erter Code. Mentity Info Contact Info | Circute Account | Enter Pode | Distantity Inde       | 0         | 0 |  |
|---------------------------------------|-----------------|------------|-----------------------|-----------|---|--|
| Identify yourself                     |                 | End Cor    | Identify yourself     |           |   |  |
| First name* 0                         |                 | First name | *0                    |           |   |  |
| 1                                     |                 | June       |                       |           |   |  |
| Last name* 0                          |                 | Last name  | · 0                   |           |   |  |
|                                       |                 | iPayState  | ements - Paylearnings | statement |   |  |
| Service name and document* Ø          |                 | iPayState  | ements - W-2 statemer | nt        |   |  |
| Sederal from the Bid                  |                 | W2 Servi   | ces                   |           |   |  |
| and the set of the                    |                 | Select fre | om the Rst            |           |   |  |

(continued)

Select "2019" (the field will default to "2018").

**Enter** your **Workday Employee ID** (located on employee pay slip and in Workday, beginning with the letter E and followed by nine digits).

**Enter** the Saint Leo University **company code "RNM"**, your **ZIP code**, and **Social Security number** ("SSA number").

| W? Services                    |   |
|--------------------------------|---|
|                                | - |
| VIEW SAMPLE DOCUMENTS          |   |
| Vear of W-2 *                  |   |
| 2019 -                         |   |
|                                |   |
| Control number - Employee ID*  |   |
| 0000000                        |   |
| Control number - Company code* |   |
| RNM                            |   |
| Zip Code*                      |   |
| 33574                          |   |
| Employee's SSA number*         |   |
|                                |   |

After you successfully complete a series of questions to confirm your identity, a User ID will be assigned and you will be asked to create a password.

If you need any assistance creating a user ID or password, please contact the Payroll Office at **payroll@saintleo.edu**.